## Grantee Post-Award: 2. Funding Source Request Form Submission

Grants Management Guide - State of Indiana

Version 1 (October 2023)

Page 1

#### Objective: Agencies understand the process on requesting new funding sources.

<u>Summary</u>: All Federal Funding Source requests will be submitted via automatic eCivis tasks to the Budget Agency. Once an Agency receives notification a grant is awarded and updates their eCivis Project to "Grant Awarded" status, the Project Lead can download the Funding Source Request Form (FSRF), fill it out, and submit.

Following **Grantee Post-Award: 1. Updating Grant Status to Grant Awarded**, there will be two tasks that will automatically generate under the Pending Tasks at the bottom of your Project Dashboard page.

1) Task Name: **Rqst Approval: SBA Finance- Funding Source Approval -** this task will include a blank Funding Source Request Form (FSRF). The Agency will need to upload a completed FSRF and attach the complete award, including terms of agreement, to the task to receive a Federal Funding Source for the awarded grant.

2) Task Name: **Rqst Approval: SBA Analyst-Agency-Allot Ctrl Approval -** this task is for the SBA budget analyst to perform the functions related to the allot ctrl process for the award and project within eCivis.

| Pend | ing Tasks                        | Completed Tasks          | Approv | val History       |                  |             |            |      |
|------|----------------------------------|--------------------------|--------|-------------------|------------------|-------------|------------|------|
|      | Task Nar                         | ne                       |        | Grant             | Stage            | Assigned To | Due        | Done |
| 4    | Rqst App                         | oroval: SBA Finance - Fi | undin  | FD9170:<br>FY2023 | Grant<br>Awarded | M. O'Malley | 09/15/2023 |      |
| 4    | Rqst Approval: SBA Analyst - DOE |                          |        | FD9170:<br>FY2023 | Grant<br>Awarded | M. O'Malley | 09/15/2023 |      |

**NOTE**: Any Agency with a state match or substate will have more pending tasks on their project dashboard as shown below. Agencies that do not have a state match or substate will not see the tasks described below:

3) Task Name: **Submit State Match Fund Request** (Match Agencies only) - this is a reminder to apply to an Agency's State Match Fund in eCivis Organization Funding.

4) Task Name: **Create Substate Transfer Org Funding** (Substate Agencies only) - an Agency will perform a substate transfer in eCivis and the user must create Organization Funding that represents the amount of the grant they are transferring to another agency via a substate transfer. The receiving agency would then create an eCivis project from the Substate Transfer Org Funding the granting agency created. Please add the official MOU documentation to the Substate Transfer Org Funding.

| Submit State Match Fund Request     | FD9170:<br>FY2023 | Grant<br>Awarded | M. O'Malley | 09/15/2023            |  |
|-------------------------------------|-------------------|------------------|-------------|-----------------------|--|
| Create Substate Transfer Org Fundin | FD9170:<br>FY2023 | Grant<br>Awarded | M. O'Malley | 09/15/2023            |  |
| Contract Close                      | FD9170:<br>FY2023 | Grant<br>Awarded | M. O'Malley | 01/04/2024 11/07/2023 |  |
| Add Task Task Report Refresh        |                   |                  |             |                       |  |

**Completing the Tasks:** Once the Agency's tasks are assigned to the Project lead and/or re-assigned to applicable staff, to complete the task, the user will click on the Done Checkbox in the far-right column.

The first task titled- **Rqst Approval: SBA Finance – Funding Source Approval** –The Approval Request Form will appear, and the user will 1) attach filled out FSRF (see <u>Example A: Funding Source Request Form Snapshot</u>) and the complete award, 2) set a preferred date to receive a funding source, 3) set a reminder for SBA to create a funding source, & 4) send any notes to the SBA approver regarding the award or FSRF. See <u>Example B: Funding Source</u> <u>Request Task Form</u> for visual support in filling out the "Funding Source Approval Request Form".

| Task Name                           | Grant             | Stage            | Assigned To |  |
|-------------------------------------|-------------------|------------------|-------------|--|
| Rqst Approval: SBA Finance - Fundin | FD9170:<br>FY2023 | Grant<br>Awarded | M. O'Malley |  |

# Grantee Post-Award:**2. Funding Source Request Form Submission**Grants Management Guide - State of IndianaVersion 1 (October 2023)Page 2

**Attachments:** Once the form is open, you will see the folder icon in the middle of the window. You will click on the folder to upload the FSRF. Note: We suggest users rename the file for easier identification.

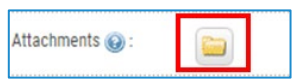

Once the form has been uploaded and saved, you will see the spreadsheet hyperlink exists in between the "Reminder" line and "Notes to Approver" line. You must make sure that the box next to the excel icon is filled in with blue and a checkmark for the FSRF to be delivered with the request form upon clicking "Save".

| Project:             | Restoring Tribal Priority Fish Passage Through Barrier R<br>Bipartisan Infrastructure Law (BIL) and Inflation Reducti |
|----------------------|----------------------------------------------------------------------------------------------------|
| Grant:               | US18335 Restoring Tribal Priority Fish Passage Through<br>Under the Bipartisan Infrastructure Law (BIL) and Inflati   |
| Approval Due*:       | 09/16/2023                                                                                                    |
| Reminder: 🕥          |                                                                                                    |
| Files to Forward 😡 : | Funding Source request form 2023 (68.5)                                                                               |
| Notes to Approver:   | 1000 Characters Left                                                                                                  |

The remaining task titled **Rqst Approval: SBA Analyst Agency- Allot Ctrl** should be completed just like the above process. Please include the Allot and Allot Ctrl Journal ID in the notes of the task.

| Pendi | Pending Tasks Completed Tasks    |                             | asks Completed Tasks Approval History |                  |             |            |  |
|-------|----------------------------------|-----------------------------|---------------------------------------|------------------|-------------|------------|--|
| 4     | Rqst Appr                        | oval: SBA Finance - Fundin. | FD9170:<br>FY2023                     | Grant<br>Awarded | M. O'Malley | 09/15/2023 |  |
| ٨     | Rqst Approval: SBA Analyst - DOE |                             | FD9170:<br>FY2023                     | Grant<br>Awarded | M. O'Malley | 09/15/2023 |  |

Completing these two automatic tasks will trigger the approval process with SBA and a Funding Source Number/ID will be communicated in an email titled: "Approval Response Notification"; the number will be the last line in the email.

Additionally, the SBA representative will enter the Funding Source Number/ID in the **Internal Grant ID** field within the **Contracts and Accounts** tab of the eCivis Grants Network project. The Funding Source Number is represented as Allocating BU – Funding Source – Owning BU (where BU = Business Unit).

| Overview Documents |           | Grant Lifecycle | Grant Lifecycle Goals & Metrics |   | Contracts & Accounts |
|--------------------|-----------|-----------------|---------------------------------|---|----------------------|
| Grant Identifiers  |           |                 |                                 | ] |                      |
| Internal Gra       | ant ID:   |                 |                                 |   |                      |
| Internal Gra       | ant Name: | INCOREC         |                                 |   |                      |

Grantee Post-Award: 2. Funding Source Request Form Submission

Grants Management Guide - State of Indiana

Version 1 (October 2023)

Page 3

### **Example A: Funding Source Request Form Snapshot**

|                                     |           |          |         | -          |                                     |                |                               |                   | · · · · ·                |             | -                                 |                                 |
|-------------------------------------|-----------|----------|---------|------------|-------------------------------------|----------------|-------------------------------|-------------------|--------------------------|-------------|-----------------------------------|---------------------------------|
| NEW FEDERAL FUN                     | DING SOUR | SE REQUE | 51      |            |                                     |                |                               |                   |                          |             |                                   |                                 |
| FUNDING SOURCE<br>(assigned by SBA) | BUSINESS  | FUND     | TYPE    | CFDA       | REIMB AGR NUM<br>(Grant #)          | SBA Approval # | FEDERAL<br>GRANTING<br>AGENCY | GRANT DESCRIPTION | FUNDING<br>SOURCE AMOUNT | CUST_ID     | Grant Budget Period<br>Start Date | Grant Budget Period<br>End Date |
|                                     |           |          |         |            |                                     |                |                               |                   |                          |             |                                   |                                 |
| APPROP Bud<br>Journal ID            | Agency    | Fund     | Program | Department | FUNDING SOURCE<br>(assigned by SBA) | Project        | Activity                      | Locality          | Amount                   | Source Type | Category                          | Sub Cat.                        |
|                                     |           |          |         |            |                                     |                |                               |                   |                          |             |                                   |                                 |
|                                     |           |          |         |            |                                     |                |                               |                   |                          |             |                                   |                                 |

### Example B: Funding Source Request Task Form

Approval Request Form

| Approval Request     | Form                                                                     |                                                                                                    |  |  |  |  |  |  |  |  |
|----------------------|--------------------------------------------------------------------------|----------------------------------------------------------------------------------------------------|--|--|--|--|--|--|--|--|
| Project:             | Fair Housing Assistance Program (FHAP) (Limited Eligibility) - FY 2023   |                                                                                                    |  |  |  |  |  |  |  |  |
| Grant:               | US8243 Fair Housing Assistance Program (FHAP) (Limited Eligibility) - FY |                                                                                                    |  |  |  |  |  |  |  |  |
| Task:                | Rqst Approval: SBA Finance - Funding Source Appreval                     | <ul> <li>Attach the Funding Source Request Form and<br/>the Award Notification</li> </ul>             |  |  |  |  |  |  |  |  |
| Attachments 🔞 :      |                                                                          |                                                                                                    |  |  |  |  |  |  |  |  |
| Description:         | Upload award notice/agreement and Funding Source Req                     | uest Form.                                                                                            |  |  |  |  |  |  |  |  |
| Approver:            | SBA Finance                                                              |                                                                                                    |  |  |  |  |  |  |  |  |
| Approval Due*:       | 09/14/2023                                                               | <ul> <li>Select the date for SBA to create a funding<br/>source</li> </ul>                            |  |  |  |  |  |  |  |  |
| Reminder: 🕥          |                                                                          | A reminder date for SBA to create a funding                                                           |  |  |  |  |  |  |  |  |
| Files to Forward 😡 : | No files are currently attached.                                         | source                                                                                                |  |  |  |  |  |  |  |  |
| Notes to Approver:   | 1000 Characters Left                                                     | any notes to send to the SBA approver re-<br>garding the award and/or Funding Source<br>Request Form. |  |  |  |  |  |  |  |  |